## 研究生复学申请表单操作说明

1. 注册

首先登录网址 <u>http://authserver.nwafu.edu.cn/authserver/login?service</u>

1 西北农林科技大学统一身份认证系统 信息综合服务平台

| 日户登录     月 联合登陆       田户名     2008117612       庶 四     一       记住我的态明     忘记恋問? |
|---------------------------------------------------------------------------------|
| 登录说明:访问不同应用中的受保护资源的同一用户,<br>只需要登录一次,再访问其他应用中的受保护资源时,<br>不再需要重新登录验证。             |

西农主页 | 加入收藏 | 登录帮助

输入用户名和密码后,进入身份验证,需要进行邮箱验证和密码找回问题填写,如图 所示:

| W 西北农林科校大学统一身份认证系统<br>NORTHWEST ASF UNIVERSITY |        |                                                                              | Đ |
|------------------------------------------------|--------|------------------------------------------------------------------------------|---|
| 2008117613                                     | 编辑个人资料 |                                                                              |   |
| ★ 个人资料                                         | 2010   | 2008117613                                                                   |   |
| ▲ 修改密码                                         | 登求别名:  | 如果您设定了登录别名,您就可以使用登录别名登录系统,多个别名用逗号隔开                                          |   |
| 顷 认证日志                                         | 昵称:    | 2008117613                                                                   |   |
| 🎝 当前登录                                         | 提示问题:  | 我就读的第一所学校的名称?    ▼                                                           |   |
| 🖵 帐号绑定                                         | 警案:    | 西农 *长期2~30位,字母区分大小写,用于修复新号密码                                                 |   |
| 🌣 个人设置                                         | 生日:    | 2017-04-11 # *用于修复帐号密码,请旗写影的真实生日,日期输入格式如1997-07-01                           |   |
|                                                | 邮箱:    | yrr@nwsuaf.edu.cn 構定 ・注意、如果您的校内邮箱也使用统一身份认证,影谱务必使用校外邮箱<br>绑定邮箱后,即可使用邮箱作为用户名登录 |   |
|                                                |        | 保存                                                                           |   |

点击邮箱绑定后,需要登录邮箱获取验证码,然后将动态码填写后,点击保存完成注册,如图所示:

| <b>山</b> 79年 · | yrr@nwsuaf.edu.cn   | 绑定(117)  | *注意:如果 |
|----------------|---------------------|----------|--------|
| <b>出</b> 户本目 • | 绑定邮箱后,即可使用邮箱作为用户名登录 |          |        |
| $\langle$      | 确认                  | * 请输入动态码 | >      |
|                | 保存                  |          |        |

## 2. 登录

注册成功后,请打开网址 <u>http://ehall.nwafu.edu.cn/new/index.html</u>,点击右上角登录按钮,再次输入用户名和密码即可登录。

| ⑧ 西北京林科技大学 | <b>P</b>    | Q 96↑    | 多类型服务       |          |          |
|------------|-------------|----------|-------------|----------|----------|
|            |             |          |             |          | $\smile$ |
|            |             |          |             |          |          |
|            | Student Tes |          | nalData Mer |          |          |
|            | 公共服务        | 教学服务     | 生活服务        | 学生事务     |          |
|            | 共11项 >      | 共25项 >   | 共5项 >       | 共10项 >   |          |
|            | 🔀 班车服务 ( 測  | 📝 本科评教系统 | 🧖 补助金发放查询   | 🔡 毕业生在职在 |          |
|            | 22 个人日程     | 查自习室     | 🧖 劳务费发放查询   | 🐊 家庭经济困难 |          |
|            | ▶ 后勤维修      | 🛃 成绩查询   |             | 3 临时困难补助 |          |
|            | 问 平台功能在线    |          |             | 商品预定管理   |          |
|            | 任务中心        | 打印培养计划   | B 助研费发放查询   |          |          |
|            | 🔁 失物招领      | 😺 等级考试   |             | 💦 学生个人数据 |          |
|            | ☐ 图书馆(测试)   | 😺 等级考试报名 |             | ▶ 学生离校   |          |
|            | 1 图书管理系统    | ▲ 教室查询   |             | > 学生学表减免 |          |
|            |             |          |             |          |          |

第二步:登录后,点击正上方 "96 个多类型服务",如图所示:

| D 5 12 | <ul> <li>(1) あめたなお井秋大寺 谷 中 か事大庁 消息中心</li> <li>(2) 94 个多类型数路 (2)</li> <li>(3) 日本 (2) 日本 (2) (2) (2) (2) (2) (2) (2) (2) (2) (2)</li></ul> |               |        |     |      |   |              |            |                  |                             |        |            |
|--------|----------------------------------------------------------------------------------------------------|---------------|--------|-----|------|---|--------------|------------|------------------|-----------------------------|--------|------------|
| ♥ 我    | 的收藏                                                                                                    |               | 可用应用   |     | 可用卡片 |   | 我的桌面(学生)     | + 🌣        |                  |                             | 任务(0)  | 消息(0)      |
| Q 搜索可  | 用服务                                                                                                    |               |        |     |      |   | 📄 校内邮箱       |            |                  | 请点击绑定邮箱                     | 待办事项 0 |            |
| 全部     | 41                                                                                                    | 😨 班车縣         | 伤 ( 测试 |     |      |   | 0            |            |                  |                             | 我发起的 0 |            |
| 公共服务   | 11                                                                                                    | 📝 本科语         | 被系统    |     |      |   | 👔 图书借阅       |            |                  | 證明未还0本,三天内到期0本              | 周期服务 0 |            |
| 教学服务   | 18                                                                                                    | 🛃 补助金         | 发放查询   |     |      |   | 🔒 —表通        |            |                  | 温馨提示   待办任务0条               |        |            |
| 生活服务   |                                                                                                    | 1974 🛐        | 在职在岗   | 喧表  |      |   | 0            |            |                  |                             |        |            |
| 学生事务   |                                                                                                    | 💽 <b>±</b> 83 | 室      |     |      |   | 🔒 一表通        |            |                  | 温馨提示   在办任务0条               |        |            |
|        |                                                                                                    | 🛃 成绩者         | 询      |     |      | < |              |            |                  |                             | 1      | <b>*</b> * |
|        |                                                                                                    | 🛄 गण्ड        | 养计划    |     |      |   | 系统直通车 (Busin | ess System |                  |                             | .*     |            |
|        |                                                                                                    | 😺 等级考         | 斌      |     |      |   | 🚺 智慧教学云平台    |            | 🛜 校园邮箱申请         | 👃 电子政务                      |        | ~°         |
|        |                                                                                                    |               | 曜      |     |      |   |              |            | <b>1</b> 145.544 | 因完资产管理系统                    | 字西轻松   | 仓时光电 ~ 您没  |
|        |                                                                                                    | 🔀 后勤維         | 慘      |     |      |   |              |            | San and a second |                             | TREAM  | 有任务        |
|        |                                                                                                    | 🚼 截室目         | 请-学生(  | 试用) |      |   | 👜 科研系统       |            | 🤽 人事系统           | 11 图书管理系统                   |        |            |
|        |                                                                                                    | 🛃 家庭5         | 济困难认   | 神请表 |      |   | 💿 网络自助服务     |            | 😟 教职工体检          | ▲ 资产采购系统                    |        |            |
|        |                                                                                                    | [ 开課1         | ii)    |     |      |   |              |            |                  |                             |        |            |
|        |                                                                                                    | 🛃 श्वंद्र     | 排(測试   | )   |      |   | ▲ 局動振修系統     |            | 四 网络数字综合半台       | <u>↓</u> 尼化而试剂耗 <b>机</b> 系统 |        |            |

第三步: 进入服务页面表单较多,依次点击-可用应用-研究生服务,就可以找到研究生院 的表单,如图所示:

| ⑧ 委北京林并林大手 營 🖵 办事大厅 消息中心 | Q 99 个多类型服务                     |
|--------------------------|---------------------------------|
| ● 我的收藏 (頁句用应用) ■ 可用卡片    | 我的虞商(学生) 🕂 🚯                    |
| Q 搜索可用服务                 |                                 |
| 全部 45 😜 保留入学资格入学申请       | 图书借词 待还23本   超频表还0本, 三天内到期0本    |
| (元生服务) 新生保留入学资格申请        |                                 |
| 公共服务 11 😡 新生放弃入学资格申请     |                                 |
| 教学服务 18 💭 研究生复学申请        |                                 |
| 生活服务 5                   |                                 |
| 学生事务 7                   | 系统自迪车 (Business System)         |
|                          | 2 智慧教学云平台 😪 校园邮箱申请 🔒 电子政务       |
|                          | 1 大型仪器设备 🥪 财务系统 🧧 固定资产管理系统      |
|                          | ♀ 料研系统  ▲ 人事系统  图书管理系统          |
|                          | 🙃 网络自助服务 🛛 👩 教职工体检 主 资产采购系统     |
|                          | 😰 后题服得系统 🔲 网络教学综合平台 💽 危化品试剂耗材系统 |
|                          | 推荐な最新应用                         |

在研究生服务中有四张表单,分别是:

- 1、保留入学资格研究生入学申请
- 2、研究生复学申请
- 3、新生保留入学资格申请
- 4、新生放弃入学资格申请

对研究生表单熟悉后,也可以在搜索中键入关键字进行模糊查找,如:"研究生"字段 找到属于研究生院的表单,如图所示:

| 🛞 西北京林科技大学 🔗 💻                                                                                     |                                                | ? | * ( |
|----------------------------------------------------------------------------------------------------|------------------------------------------------|---|-----|
| 最近使用                                                                                               | 監 2 余色 (15) (15) (15) (15) (15) (15) (15) (15) |   |     |
| <ul> <li>新生成副入学资格申请</li> <li>保国入学资格入学申请</li> <li>学生基本信息</li> <li>学生个人数嵌中心</li> <li>失物招谈</li> </ul> | 養姜編集 (2) <b>○ 清空編集</b>                         |   |     |

3. 填写表单

在搜索结果中,点击右边的图标是填写"研究生复学申请表单",请研究生根据自己的 实际情况进行表单填写,可编辑的地段均标识有方框,按实际内容填写即可,填写完 毕,点击左上角提交,进入后续审批。如图所示:

| 提交终止 |            |           |          |        |           |            |
|------|------------|-----------|----------|--------|-----------|------------|
|      | 研究生申请复学    |           |          | 〉 学院审核 | $\rangle$ | 研究生院审核     |
|      |            | 西北农林      | 科技大学     | 研究生复学  | 伸请表       |            |
|      | 学院 (系、部)名称 | 经济管理学院    | 专业       | 金融学    | 年级        | 2016       |
|      | 姓名         | 何雪雯       | 性别       | 女      | 出生日期      | 1993-12-09 |
|      | 学历层次       | 硕士生       | 导师姓名     | 张永辉 🔼  | 导师工号      | 2008118127 |
|      | 休学时间从      | 2018-05   | 5 × 🖻    | 休学时间到  | 201       | 8-07 ×     |
|      | 本人复学申请说明   | 申请复学      |          |        |           |            |
|      |            |           | 本人签名:    | 何雪雯    | 签名日期:     | 2018-04-24 |
|      | 医院体检结果     | 劉靖上传二级甲等以 | 以上医院体检结果 | 图片     |           |            |

4. 流程审核线路图

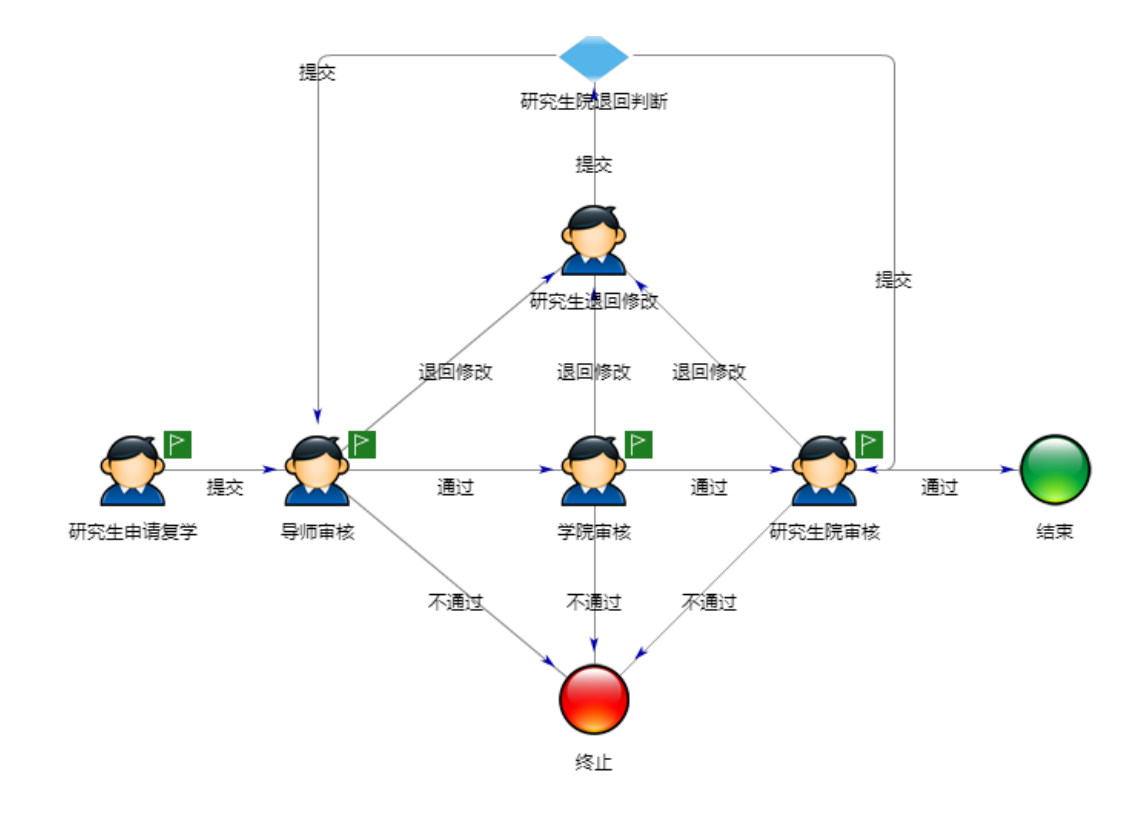